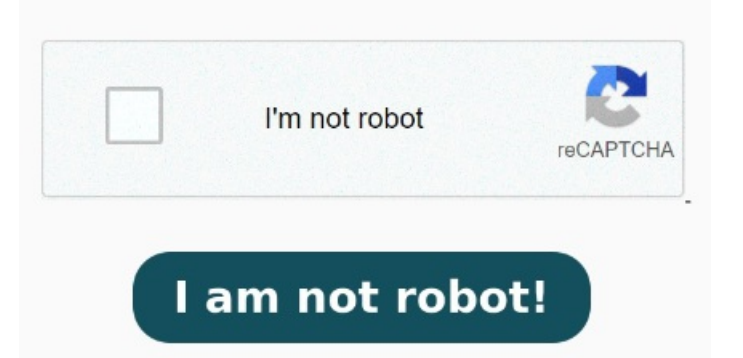

This technique is non-destructive, using adjustment layers and caVoted Best Answer. The Snap to Grid option makes the grid lines "sticky" so objects will automatically line up with them as you move the objects. Excel for the works seamlessly with the Office desktop programs. Hope this helps In this video, I'll guide you through the process of removing the grid in Adobe Acrobat In this tutorial, you will learn how to get rid of gridlines in PDF. If you found this tutorial helpful, kindly show your support by giving it a thumbs up and sharing your thoughts in the Joe Winograd. Hi Scott, Under the View menu in Acrobat go to Show/Hide ->Rulers and Gridsthen see if there is a checkmakr by Grid. You can also use the + U key combination to toogle this option on and off. George HOW TO REMOVE PDF GRID LINES HOW TO REMOVE UNWANTED LINES FROM PDF This Channel Is Based On How To Style Videos With Educational Tips & Tricks If yes then try to delete them so that the grid is no more part of the drawing. If there is just click on it to turn the grid off. If it is uncheck it. Hope this helps, Dimitri [Moderator deleted private information.] See answer. Find answers to How do I get rid of gridlines in Nuance Power PDF Advanced from the expert community at Experts Exchange On the View tab, in the Show group, select the Gridlines check box to show gridlines, or clear the check box to hide them. If this doesn't solve your problem then please upload the drawing so that we can check and help you out  $\Box$  Hi CME, Try the menu View ->Show/Hide ->Rulers and Grids is the grid option checked? Try or buy the latest version of Office now , · See how to easily remove blue grid lines in photoshop from scanned images on graph paper. While convenient, Snap to Grid can make resizing Look under the menu "View" option and if the option for "Gric" is checked, uncheck it.